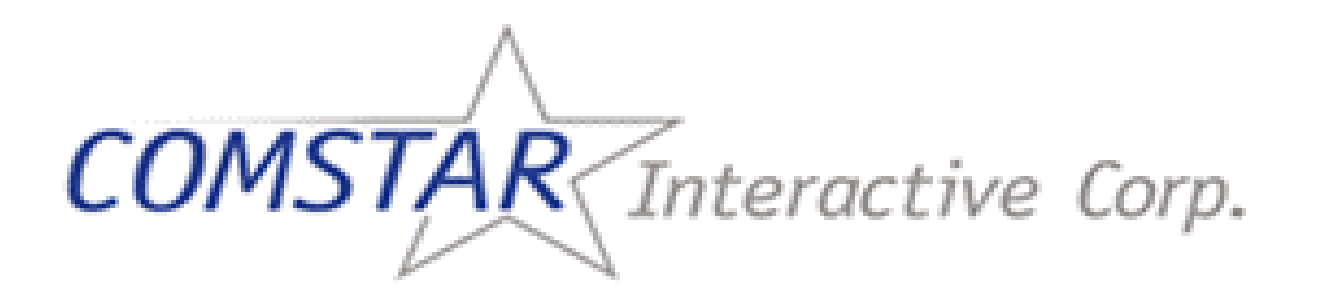

# CHARGE ANYwhere<sup>™</sup>

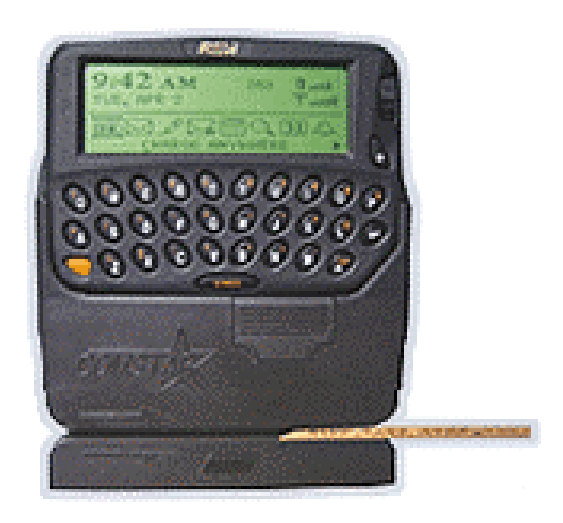

**USER MANUAL** 

#### <u>Setup</u>

There are four options that you can choose from to setup your device and customize your Charge Anywhere software. These are:

- Industry Type This is setup prior to shipment. If you require a change to this prompt, contact Comstar customer support.
- **Optional Prompts** This allows you to customize your Charge Anywhere software with industry specific fields and text. The supported industries are Retail, Restaurant, Quick Rest, Taxi, Limousine, Delivery and Towing. This section will cover:

Accessing the optional prompts menu. Available optional prompts.

- **Printer Setup** This will provide detailed instructions for setting configuring your printer with your CHARGE ANYwhere device
- **Receipt Header** This will allow you to review the header that will print on your receipts. To change this you will need to contact Comstar customer support.

#### **Enabling Optional Prompts**

Enabling optional prompts is done from the Optional Prompts menu by highlighting the desired one, pressing the Y key, clicking the track wheel and selecting save.

When enabling certain optional prompts you will be prompted at another screen to enter additional information. After entering the required information click the track and select save.

#### **Disabling Optional Prompts**

Disabling optional prompts is done from the optional prompts menu by highlighting the desired one, pressing the N key, clicking the track wheel and selecting save.

1Comstar Interactive Corp. Service Users GuideREV 10\_022001 Comstar Interactive Corp. All Rights Reserved

#### Accessing the Optional Prompts Menu

Highlight the CHARGE ANYwhere icon and then click the track wheel.

| 1:30 PM     | 011 |
|-------------|-----|
| MON, NOU 19 | ₹11 |
|             | L   |

#### **CHARGE ANYwhere Icon**

From the menu options highlight **Setup** and then click the track wheel. From the next menu highlight **Ok** and then click the track wheel.

| Menu Options 🗙 🛛 🔻        |
|---------------------------|
| Quick Sale Swipe Card Now |
| Transactions              |
| Reports                   |
| Setup                     |
| Security                  |

From the setup menu highlight **Optional Prompts** and then click the track wheel. From the next menu highlight **Ok** and then click the track wheel.

| Setup            |  |
|------------------|--|
| Industry Type    |  |
| Optional Prompts |  |
| Printer Setup    |  |
| Receipt Header   |  |
|                  |  |

You are now at the optional prompts menu. From this menu you have the ability to enable and disable the optional prompts.

| OptionalPrompts |        |
|-----------------|--------|
| Industry Type   | Retail |
| AVS<br>Cleark#  | No     |
| Invoice#        | No     |
| Ta×             | No     |

## **Available Optional Prompts for Retail**

The Optional Prompts menu is where you would enable, disable and change the text for the desired options.

| OptionalPrompts |        |
|-----------------|--------|
| Industry Type   | Retail |
| AVS             | No     |
| Operator#       | No     |
| Invoice#        | No     |
| Ta×             | No     |

The available optional text for **AVS** is: The text for this option cannot be changed. This option can only be enabled. When enabled AVS verifies that the address the customer provided you matches the billing address of the credit card.

The available optional text for **Operator#** is: Operator#, Clerk#, Driver#, Employee# and Vendor#. When enabled this option will allow you to track transactions for each ID assigned to your employees. Entering a predefined number that will automatically populate the field or manually entering it when prompted can do this.

The available optional text for **Invoice#** is: Invoice#, Ticket#, Job# and Order#. When enabled this option will allow you to assign a number of your choice for each transaction.

The available optional text for **Tax** is: This option cannot be changed. This option can only be enabled. When enabled this option will allow you to apply tax to each transaction. You have the option to enter a predefined tax % that will automatically calculate with each transaction or you can manually enter a tax % for each sale.

Note: Depending on the configuration of your pager, the optional text referenced as the default could differ. However, all options remain the same.

#### **Enabling AVS for Retail**

From the optional prompts menu highlight AVS.

| <u> </u>        |        |
|-----------------|--------|
| OptionalPrompts |        |
| Industry Type   | Retail |
| AVS             | No     |
| Operator#       | No     |
| Invoice#        | No     |
| Ta×             | No     |

Press the Y key and the optional prompt will turn to Yes.

| I               |        |
|-----------------|--------|
| OptionalPrompts |        |
| Industry Type   | Retail |
| AVS             | Yes    |
| Operator#       | No     |
| Invoice#        | No     |
| Ta×             | No     |

You will then be prompted to Save or Cancel the change. Highlight **Save** and then click the track wheel. This option is now enabled.

| OptionalPrc     | Hide Menu       |
|-----------------|-----------------|
| Industry T      | Change Industry |
| AVS             | Save            |
| Uperator#       | Cancel          |
| Invoice#<br>Tav | No              |
| I a A           | 110             |

With the AVS option active the following changes will occur when processing a sale:

You will be prompted to enter the credit card's Street Address and Zip Code. Upon entering the information click the track wheel to continue.

| Card Info                                       | Hide Menu | Card Info                                  | Hide Menu |
|-------------------------------------------------|-----------|--------------------------------------------|-----------|
| E <u>se Diese godo</u><br>A Street Address<br>G |           | E <u>re Deter dodo</u><br>A Zip Code<br>G∎ |           |

When the transaction response is sent to you from the processor, there will be an AVS response code.

| C:     | ard Info  Hide Menu              | _ |
|--------|----------------------------------|---|
| E<br>A | AP: 000017<br>(1)AVS Response: X |   |
| ٩      | Ok                               |   |
|        |                                  |   |

### **Enabling Operator# for Retail**

From the optional prompts menu highlight **Operator#** and then press the **Y** key.

| OptionalPrompts |        |
|-----------------|--------|
| Industry Type   | Retail |
| AVS             | No     |
| Operator#       | No     |
| Invoice#        | No     |
| Ta×             | No     |

From the operator# menu click the track wheel.

| Operator#   |           |
|-------------|-----------|
| Choose Text | Operator# |
| Operator# = |           |
|             |           |
|             |           |
|             |           |

Highlight Change Text and then click the track wheel.

| Operator#                  | Hide Menu                                  |
|----------------------------|--------------------------------------------|
| Choose Text<br>Operator# = | <mark>Change Text</mark><br>Save<br>Cancel |
|                            |                                            |

From the change text menu, using the track wheel scroll through the available options. When the one you want is highlighted, click the track wheel.

| Operator#                   | Hide Menu |
|-----------------------------|-----------|
| C <u>C</u><br>nlChoose Text | -         |
| •                           | Employee# |
|                             |           |

The text has now been changed from operator# to employee#.

| Operator#   |           |
|-------------|-----------|
| Choose Text | Employee# |
| Employee#   |           |
|             |           |
|             |           |

From the operator# menu, you have the option to leave the employee# text field blank which will prompt you to enter the employee# when completing a transaction.

| Operator#           |           |
|---------------------|-----------|
| Choose Tex <u>t</u> | Employee# |
| Employee# 📕         |           |
|                     |           |
|                     |           |
|                     |           |

Enabling Operator# for Retail Continued

Or you can highlight the employee# text field and enter an operator number of your choice which will automatically populate the operator number field when completing a transaction. Upon completion of this portion click the track wheel.

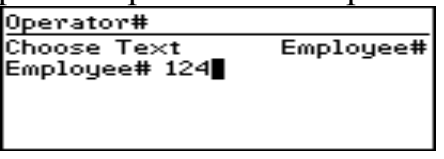

You will then be prompted to Save or Cancel the change. Highlight **Save** and then click the track wheel.

| Operator#     | Hide Menu   |
|---------------|-------------|
| Choose Te×t   | Change Te×t |
| Employee# 124 | Save        |
|               | Cancel      |
|               |             |

From the optional prompts menu click the track wheel.

| OptionalPrompts |        |
|-----------------|--------|
| Industry Type   | Retail |
| AVS             | No     |
| Employee#       | Yes    |
| Ticket#         | No     |
| Ta×             | No     |

You will then be prompted to Save or Cancel the change. Highlight **Save** and then click the track wheel. This option is now enabled.

| P           |                 |
|-------------|-----------------|
| OptionalPrc | Hide Menu       |
| Industry T  | Change Industry |
| AVS         | Save            |
| Employee#   | Cancel          |
| licket#     |                 |
| Tax         | No              |
|             |                 |

With this option active and the text field blank the following changes will occur when processing a transaction:

Enabling Operator# for Retail Continued

You will be prompted to enter the employee# when processing a transaction. Upon entering the information click the track wheel to continue.

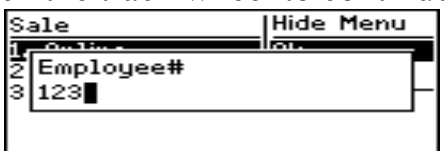

The employee# you entered will be displayed when processing a transaction.

| Please swipe card       |
|-------------------------|
| Acct.#:                 |
| Exp Date:               |
| Employee <b>#:</b> 123  |
| Amount Of Sale: \$ 0.10 |
| Grand Total: \$ 0.10    |
|                         |

When processing a transaction with a pre defined employee#, the employee# being displayed when processing a transaction is the only change that will occur.

### **Enabling Invoice# for Retail**

From the optional prompts menu highlight Invoice# and then press the Y key.

| OptionalPrompts |        |
|-----------------|--------|
| Industry Type   | Retail |
| AVS             | No     |
| Operator#       | No     |
| Invoice#        | No     |
| Tax             | No     |
|                 |        |

From the invoice# menu, click the track wheel.

| Invoice#    |          |
|-------------|----------|
| Choose Text | Invoice# |
|             |          |
|             |          |
|             |          |
|             |          |

Highlight Change Text and then click the track wheel.

| Invoice#    | Hide Menu      |
|-------------|----------------|
| Choose Text | Change Text    |
|             | Save<br>Cancel |
|             |                |

From the change text menu, using the track wheel scroll through the available options. When the one you want is highlighted, click the track wheel.

| Ir | nvoice#     | Hide Menu |
|----|-------------|-----------|
| Ċ  | Choose Text | -         |
|    |             | Ticket#   |
|    |             |           |

The text has now been changed from invoice# to ticket#. Click the track wheel.

| Invoice#    |         |
|-------------|---------|
| Choose Text | Ticket# |
|             |         |
|             |         |
|             |         |
|             |         |

You will then be prompted to Save or Cancel the change. Highlight **Save** and then click the track wheel.

| Invoice#    | Hide Menu   |
|-------------|-------------|
| Choose Text | Change Te×t |
|             | Save        |
|             | Cancel      |
|             | -           |
|             |             |

Enabling Invoice# for Retail Continued

From the optional prompts menu click the track wheel.

| OptionalPrompts |        |
|-----------------|--------|
| Industry Type   | Retail |
| AVS             | No     |
| Operator#       | No     |
| Ticket#         | Yes    |
| Ta×             | No     |

You will then be prompted to Save or Cancel the change. Highlight **Save** and then click the track wheel. This option is now enabled.

| OptionalPrc          | Hide Menu       |
|----------------------|-----------------|
| Industry T           | Change Industry |
| AVS                  | Save            |
| Uperator#<br>Tickot# | Cancel          |
| Tav                  | No              |
| 192                  | 110             |

With this option activated the following changes occur when processing a transaction.

You will be prompted to enter the Ticket# when processing a transaction. Upon entering the information click the track wheel to continue.

| L |
|---|
|   |
|   |
|   |

The Ticket# you entered will be displayed when processing a transaction.

| Please swipe card       |
|-------------------------|
| Acct.#:                 |
| Exp Date:               |
| Ticket#: 123            |
| Amount Of Sale: \$ 0.10 |
| Grand Total: \$ 0.10    |

#### **Enabling Tax for Retail**

From the optional prompts menu highlight TAX and then press the Y key.

| OptionalPrompts |        |
|-----------------|--------|
| Industry Type   | Retail |
| AVS             | No     |
| Operator#       | No     |
| Ticket#         | No     |
| Ta×             | No     |

From the tax menu, you have the option of leaving the tax rate (%) text field blank, which will prompt you to enter the percentage of tax to charge when completing a transaction.

| Τa× |           |      |
|-----|-----------|------|
| Ta× | Rate(%) = | 0.00 |
|     |           |      |
|     |           |      |
|     |           |      |
|     |           |      |

Or you can highlight the **Tax Rate (%)** text field and enter the tax percentage that will automatically be charged to each sale processed. Upon completion of this portion click the track wheel.

| Τa× |           |      |
|-----|-----------|------|
| Ta× | Rate(%) = | 1.00 |
|     |           |      |
|     |           |      |
|     |           |      |

You will then be prompted to Save or Cancel the change. Highlight **Save** and then click the track wheel.

| Ta×     |        |     | Hide Menu      |
|---------|--------|-----|----------------|
| Ta× Rat | e(%) = | 1.0 | Save<br>Cancel |

From the optional prompts menu click the track wheel.

| OptionalPrompts |        |
|-----------------|--------|
| Industry Type   | Retail |
| AVS             | No     |
| Operator#       | No     |
| Ticket#         | No     |
| Ta×             | Yes    |

Enabling Tax for Retail Continued

You will then be prompted to Save or Cancel the change. Highlight **Save** and then click the track wheel. This option is now enabled.

| OptionalPrc           | Hide Menu       |
|-----------------------|-----------------|
| Industry T            | Change Industry |
| AUS<br>Occurrente ant | Save            |
| operator#<br>Ticket#  | Cancel          |
| Tax                   | Yes             |

With the Tax option enabled and the tax rate% left at 0.00 the following changes will occur when processing a transaction:

You will be prompted to enter the Tax Amount when processing a transaction. Upon entering the information click the track wheel to continue.

| Sale                       | Hide Menu |
|----------------------------|-----------|
| 2 Enter Tax /<br>3 \$ 1.00 | Amount –  |
| •                          |           |

The tax amount you entered will be displayed and added to the total sale when processing a transaction.

| Ŧ |
|---|
|   |
|   |
|   |
|   |

When processing a transaction with a pre defined tax amount, the following changes will occur when processing a transaction:

You will be prompted to confirm that you want to apply the predefined tax % to the transaction. Highlight **Yes** and then click the track wheel. (by selecting no, tax will not be applied to the transaction.)

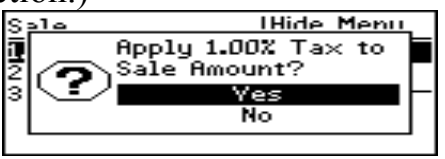

The tax amount that you pre-defined will be displayed and added to the total sale when processing a transaction.

| Please swipe card       | Ŧ |
|-------------------------|---|
| Acct.#:                 |   |
| Exp Date:               |   |
| HMOUNT UT Sale: \$ 8.00 |   |
| Sub Total: \$ 9.00      |   |
| 500 Totai. \$ 2.00      |   |

11 REV 10\_02 Comstar Interactive Corp. Service Users Guide 2001 Comstar Interactive Corp. All Rights Reserved

#### Available Optional Prompts for Restaurant/Quick Restaurant

The optional prompts menu is where you would enable, disable and change the text for the desired options.

| OptionalPrompts | Ŧ          | OptionalPrompts |    |
|-----------------|------------|-----------------|----|
| Industry Type   | Restaurant | Invoice#        | No |
| Server Id       | No         | Truck#          | No |
| Ticket#         | No         | Food/Beverage   | No |
| Table#          | No         | Tax             | No |
| Food/Beverage   | No         | Tips            | No |

The available optional text for **Server Id** is: Server Id, Bartender Id and Waiter Id. When enabled this option will allow you to track transactions for each ID assigned to your employees. Entering a predefined number that will automatically populate the field or manually entering it when prompted can do this.

The available optional text for **Ticket #** is: Ticket#, Job#, Order# and Invoice#. When enabled this option will allow you to assign a number of your choice for each transaction.

The available optional text for **Table #** is: Table#, Station#, Register#, Trailer# Bike#, Truck#, Van#, Sedan# Car# and Cab#. When enabled this option will allow you to track transactions for each ID assigned to your employees. Entering a predefined number that will automatically populate the field or manually entering it when prompted can do this.

The available optional text for **Food/Beverage** is: Food and Take out. When this option is enabled and you are processing a transaction, the screen will prompt you to enter separate dollar amounts for the text that you select. The totals will then be combined when the transaction is processed.

The available optional text for **Tax** is: This option cannot be changed. This option can only be enabled. When enabled this option will allow you to apply tax to each transaction. You have the option to enter a predefined tax % that will automatically calculate with each transaction or you can manually enter a tax % for each sale.

The available optional text for **Tips** is: This option cannot be changed. This option can only be enabled. When enabled this option will allow you to add a tip amount to the total transaction.

Note: Depending on the configuration of your pager, the optional text referenced as the default could differ. However, all options remain the same.

12Comstar Interactive Corp. Service Users GuideREV 10\_022001 Comstar Interactive Corp. All Rights Reserved

#### **Enabling Server ID for Restaurant/Quick Restaurant**

From the optional prompts menu highlight Server ID and then press the Y key.

| OptionalPrompts | Ŧ          |
|-----------------|------------|
| Industry Type   | Restaurant |
| Server Id       | No         |
| Ticket#         | No         |
| Truck#          | No         |
| Food/Beverage   | No         |

From the server id menu click the track wheel.

| Server | Id   |           |
|--------|------|-----------|
| Choose | Te×t | Server Id |
| Server | Id = |           |
|        |      |           |
|        |      |           |
|        |      |           |

Highlight Change Text and then click the track wheel.

| Server Id                  | Hide Menu                                  |
|----------------------------|--------------------------------------------|
| Choose Text<br>Server Id = | <mark>Change Text</mark><br>Save<br>Cancel |
|                            |                                            |

From the change text menu, using the track wheel scroll through the available options. When the one you want is highlighted, click the track wheel.

| <u> </u>        |                 |
|-----------------|-----------------|
| Server Id       | Hide Menu       |
| Charles Trees   | Charles Therein |
| č Choose Text   | =               |
| 3 0110020 1 074 |                 |
|                 | Bartender Id    |
|                 |                 |
|                 |                 |
|                 |                 |

The text has now been changed from server id to bartender id.

| Server Id                   |              |
|-----------------------------|--------------|
| Choose Text<br>Bartender Id | Bartender Id |

From the server id menu you have the option to leave the bartender id text field blank, which will prompt you to enter the bartender id when completing a transaction.

| Server Id      |              |   |
|----------------|--------------|---|
| Choose Te×t    | Bartender Io | đ |
| Bartender Id 📕 |              |   |
|                |              |   |
|                |              |   |
|                |              |   |

Enabling The Server ID for Restaurant/Quick Restaurant Continued

Or you can highlight the bartender id text field and enter a bartender id of your choice, which will automatically populate the bartender id field when completing a transaction. Upon completion of this portion click the track wheel.

| 1            |              |
|--------------|--------------|
| Server Id    |              |
| Choose Te×t  | Bartender Id |
| Bartender Id | 124          |
|              | -            |
|              |              |
|              |              |
|              |              |

You will then be prompted to Save or Cancel the change. Highlight **Save** and then click the track wheel.

| Hide Menu   |
|-------------|
| Change Te×t |
| Save        |
| Cancel      |
|             |
|             |

From the optional prompts menu click the track wheel.

| OptionalPrompts | Ŧ          |
|-----------------|------------|
| Industry Type   | Restaurant |
| Bartender Id    | Yes        |
| Ticket#         | No         |
| Truck#          | No         |
| Food/Beverage   | No         |

You will then be prompted to Save or Cancel the change. Highlight **Save** and then click the track wheel. This option is now enabled.

| OptionalPrc | Hide Menu       |
|-------------|-----------------|
| Industry T  | Change Industry |
| Bartender   | Save            |
| Licket#     | Cancel          |
| Truck#      |                 |
| Food/Bever  | age No          |

With this option enabled and the text field blank the following changes will occur when processing a transaction:

You will be prompted to enter the bartender id when processing a transaction. Upon entering the information click the track wheel to continue.

| Sale            |           | Hide Menu |
|-----------------|-----------|-----------|
| 2 Bart<br>3 123 | tender Id | -         |
|                 |           |           |

Enabling The Server ID for Restaurant/Quick Restaurant Continued

The bartender id you entered will be displayed when processing a transaction.

| Please swipe card       |  |
|-------------------------|--|
| Acct.#:                 |  |
| E×p Date:               |  |
| Bartender Id: 🔂 🛛 🖓     |  |
| Amount Of Sale: \$ 0.10 |  |
| Grand Total: \$ 0.10    |  |

When processing a transaction with a pre defined bartender id, the bartender id being displayed, when processing a transaction is the only change that will occur.

|                         | - |
|-------------------------|---|
| Please swipe card       |   |
| Acct.#:                 |   |
| E×p Date:               |   |
| Bartender Id: 124       |   |
| Amount Of Sale: \$ 0.10 |   |
| Grand Total: \$ 0.10    |   |

#### **Enabling Ticket # for Restaurant/Quick Restaurant**

From the optional prompts menu highlight **Ticket#** and then press the **Y** key.

| OptionalPrompts | +          |
|-----------------|------------|
| Industry Type   | Restaurant |
| Server Id       | No         |
| Ticket#         | No         |
| Truck#          | No         |
| Food/Beverage   | No         |

From the ticket# menu, click the track wheel.

| Ticket#     |         |
|-------------|---------|
| Choose Te×t | Ticket# |
|             |         |
|             |         |
|             |         |
|             |         |

Highlight Change Text and then click the track wheel.

| Ticket#     | Hide Menu   |
|-------------|-------------|
| Choose Text | Change Text |
|             | Save        |
|             | Cancel      |
|             |             |

From the change text menu, using the track wheel scroll through the available options. When the one you want is highlighted, click the track wheel.

| Ticket#     | Hide Menu |
|-------------|-----------|
| Choose Text | Job#      |
|             |           |

The text has now been changed from ticket# to job#. Click the track wheel.

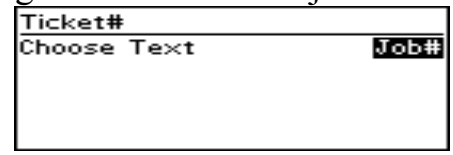

You will then be prompted to Save or Cancel the change. Highlight **Save** and then click the track wheel.

|   | et#  Hide Menu      | Ticket#     |
|---|---------------------|-------------|
| t | se Text Change Text | Choose Te×t |
|   | Save                |             |
|   | Cancel              |             |
|   | -                   |             |
| • |                     |             |

Enabling Ticket # for Restaurant/Quick Restaurant Continued

From the optional prompts menu click the track wheel.

| OptionalPrompts | Ŧ          |
|-----------------|------------|
| Industry Type   | Restaurant |
| Server Id       | No         |
| Job#            | Yes        |
| Truck#          | No         |
| Food/Beverage   | No         |

You will then be prompted to Save or Cancel the change. Highlight **Save** and then click the track wheel. This option is now enabled.

| OptionalPro       | Hide Menu       |
|-------------------|-----------------|
| Industry T        | Change Industry |
| Server Id<br>Job# | Save            |
| Truck#            | Cancel          |
| Food/Bever        | age No          |

With this option enabled the following changes occur when processing a transaction:

You will be prompted to enter the job# when processing a transaction. Upon entering the information click the track wheel to continue.

| Sale            | Hide Menu |
|-----------------|-----------|
| 2 Job#<br>3 124 |           |
| L               |           |

The job# you entered will be displayed when processing a transaction.

#### **Enabling Table # for Restaurant/Quick Restaurant**

From the optional prompts menu highlight Table# and then press the Y key.

| OptionalPrompts | ±          |
|-----------------|------------|
| Industry Type   | Restaurant |
| Server Id       | No         |
| Job#            | No         |
| Table#          | No         |
| Food/Beverage   | No         |

From the table# menu click the track wheel.

| )le# |
|------|
|      |
|      |
|      |
|      |

Highlight Change Text and then click the track wheel.

| Table#                  | Hide Menu                                  |
|-------------------------|--------------------------------------------|
| Choose Text<br>Table# = | <mark>Change Text</mark><br>Save<br>Cancel |
|                         |                                            |

From the change text menu, using the track wheel scroll through the available options. When the one you want is highlighted, click the track wheel

| Table#        | Hide Menu |
|---------------|-----------|
| T Choose Text | Station#  |
|               |           |

The text has now been changed from table# to station#.

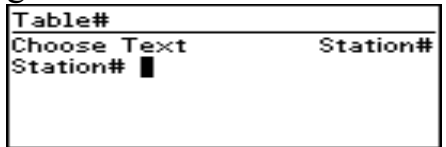

From the table# menu, you have the option to leave the station# text field blank which will prompt you to enter the station# when completing a transaction.

| Table#      |          |
|-------------|----------|
| Choose Text | Station# |
| Station#    |          |
| _           |          |
|             |          |
|             |          |

Enabling Station # for Restaurant/Quick Restaurant Continued

Or you can highlight the station# text field and enter a station number of your choice which will automatically populate the station number field when completing a transaction. Upon completion of this portion click the tack wheel.

| Table#                      |          |
|-----------------------------|----------|
| Choose Text<br>Station# 124 | Station# |

You will then be prompted to Save or Cancel the change. Highlight **Save** and then click the track wheel.

| Table#                      | Hide Menu           |
|-----------------------------|---------------------|
| Choose Text<br>Station# 124 | Change Text<br>Save |
|                             | Cancer              |

From the optional prompts menu click the track wheel.

| OptionalPrompts | Ŧ          |
|-----------------|------------|
| Industry Type   | Restaurant |
| Server Id       | No         |
| Job#            | No         |
| Station#        | Yes        |
| Food/Beverage   | No         |

You will then be prompted to Save or Cancel the change. Highlight **Save** and then click the track wheel. This option is now enabled.

| 1<br>Optional Prod | Hide Menu         |
|--------------------|-------------------|
| Tu du atent        | Chauge Tudoretory |
| Industry I         | change Industry   |
| Server Id          | Save              |
| 00D#<br>Castion#   | Cancel            |
| Station#           | No.               |
| rood/beverage Mo   |                   |

With this option enabled and the text field blank the following changes will occur when processing a transaction:

You will be prompted to enter the station# when processing a transaction. Upon entering the information click the track wheel to continue.

| Sale                | Hide Menu |
|---------------------|-----------|
| 2 Station#<br>3 123 | -         |
|                     |           |

Enabling Station # for Restaurant/Quick Restaurant Continued

The station# you entered will be displayed when processing a transaction.

| Please swipe card       |
|-------------------------|
| Acct.#:                 |
| Exp Date:               |
| Station#: 123           |
| Amount Of Sale: \$ 0.10 |
| Grand Total: \$ 0.10    |
|                         |

When processing a transaction with a pre defined station#, the station# being displayed when processing a transaction is the only change that will occur.

| Please swipe card       |  |
|-------------------------|--|
| Acct.#:                 |  |
| E×p Date:               |  |
| Station#: 124           |  |
| Amount Of Sale: \$ 0.01 |  |
| Grand Total: \$ 0.01    |  |

### **Enabling Food/Beverage for Restaurant/Quick Restaurant**

From the optional prompts menu highlight Food/Beverage and then press the Y key.

| OptionalPrompts | Ŧ          |
|-----------------|------------|
| Industry Type   | Restaurant |
| Server Id       | No         |
| Job#            | No         |
| Station#        | No         |
| Food/Beverage   | No         |

From the food menu click the track wheel.

| Food |      |
|------|------|
| Food | Food |
|      |      |

Highlight Change Text and then click the track wheel.

| then click the | track wheel. |
|----------------|--------------|
| Food           | Hide Menu    |
| Food           | Change Text  |
|                | Save         |
|                | Cancel       |
|                |              |
|                |              |

From the change text menu, using the track wheel scroll through the available options. When the one you want is highlighted, click the track wheel

| Fe | bod             | Hide Menu |
|----|-----------------|-----------|
| F  | <br>Choose Text | -         |
|    |                 | Take Out  |
|    |                 |           |

The text has now been changed from food to take out. Click the track wheel.

| Food |          |
|------|----------|
| Food | Take Out |
|      |          |
|      |          |
|      |          |

Enabling Food/Beverage for Restaurant/Quick Restaurant Continued

You will then be prompted to Save or Cancel the change. Highlight **Save** and then click the track wheel.

| Food | Hide Menu   |
|------|-------------|
| Food | Change Te×t |
|      | Save        |
|      | Cancel      |
|      | •           |

From the optional prompts menu click the track wheel.

| OptionalPrompts | Ŧ          |
|-----------------|------------|
| Industry Type   | Restaurant |
| Server Id       | No         |
| Job#            | No         |
| Station#        | No         |
| Take Out        | Yes        |

You will then be prompted to Save or Cancel the change. Highlight **Save** and then click the track wheel. This option is now enabled.

| OptionalPrc      | Hide Menu       |
|------------------|-----------------|
| Industry T       | Change Industry |
| Server Id        | Save            |
| JOD#<br>Station# | Cancel          |
| Take Out         | Yes             |

With this option enabled the following changes will occur when processing a transaction:

You will be prompted to enter the take out amount when processing a transaction. Upon entering the information you will click the track wheel to proceed. Take out will appear on your transaction.

| 2                       |           |                                                                                                  |
|-------------------------|-----------|--------------------------------------------------------------------------------------------------|
| Sale                    | Hide Menu | Please swipe card                                                                                |
| 2 Take Out<br>3 \$ 0.10 | -         | Acct. <b>#: ■</b><br>Exp Date:<br>Take Out: \$ 0.10<br>Beverage: \$ 0.10<br>Grand Total: \$ 0.20 |

### **Enabling Tax for Restaurant/Quick Restaurant**

From the optional prompts menu highlight TAX and then press the Y key.

| OptionalPrompts |    |
|-----------------|----|
| Job#            | No |
| Station#        | No |
| Food/Beverage   | No |
| Tax             | No |
| Tips            | No |

From the tax menu, you have the option of leaving the tax rate (%) # text field blank which will prompt you to enter the percentage of tax to charge when completing a transaction.

| Ta× |           |      |  |
|-----|-----------|------|--|
| Ta× | Rate(%) = | 0.00 |  |
|     |           |      |  |
|     |           |      |  |
|     |           |      |  |

Or you can highlight the **Tax Rate (%)** text field and enter the tax percentage that will automatically be charged to each sale processed. Upon completion of this portion click the tack wheel.

| Ta×         |        |  |
|-------------|--------|--|
| Ta× Rate(%) | = 4.00 |  |
|             |        |  |
|             |        |  |
|             |        |  |

You will then be prompted to Save or Cancel the change. Highlight **Save** and then click the track wheel.

| Tax           | Hide Menu                       |  |
|---------------|---------------------------------|--|
| Ta× Rate(%) = | 4.( <mark>Save</mark><br>Cancel |  |

From the optional prompts menu click the track wheel.

| OptionalPrompts |     |
|-----------------|-----|
| Job#            | No  |
| Station#        | No  |
| Food/Beverage   | No  |
| Tax             | Yes |
| Tips            | No  |

Enabling Tax for Restaurant/Quick Restaurant Continued

You will then be prompted to Save or Cancel the change. Highlight **Save** and then click the track wheel. This option is now enabled.

| 1           |                 |
|-------------|-----------------|
| OptionalPrc | Hide Menu       |
| Job#        | Change Industry |
| Station#    | Save            |
| Food/Bever  | Cancel          |
| Tax         |                 |
| Tips        | No              |

With the Tax option enabled and the tax rate% left at 0.00 the following changes will occur when processing a transaction:

You will be prompted to enter the tax amount when processing a transaction. Upon entering the information click the track wheel to continue.

| Sale                       | Hide Menu |
|----------------------------|-----------|
| 2 Enter Tax A<br>3 \$ 0.14 | lmount _  |
| •                          |           |

The tax amount you entered will be displayed and added to the total sale when processing a transaction.

| Please swipe card                    | Ŧ |
|--------------------------------------|---|
| Acct.#:                              |   |
| EXP Date:<br>Amount Of Sale: \$ 0.42 |   |
| Ta× Amount: \$ 0.14                  |   |
| Sub Total: \$ 0.56                   |   |

When processing a transaction with a pre defined tax amount, the following changes will occur when processing a transaction:

You will be prompted to confirm that you want to apply the predefined tax % to the transaction. Highlight **Yes** and then click the track wheel. (by selecting no, tax will not be applied to the transaction.)

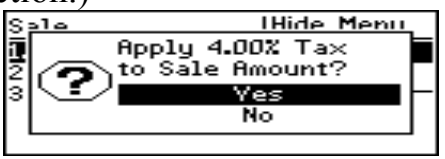

The tax amount that you pre-defined will be displayed and added to the total sale when processing a transaction.

| Please swipe card       | Ŧ |
|-------------------------|---|
| Acct.#:                 |   |
| Exp Date:               |   |
| Amount Of Sale: \$ 0.42 |   |
| lax Hmount: § D.D1      |   |
| SUD Total: \$ D.43      |   |

24 REV 10\_02 Comstar Interactive Corp. Service Users Guide 2001 Comstar Interactive Corp. All Rights Reserved

### **Enabling Tips for Restaurant/Quick Restaurant**

From the optional prompts menu highlight **Tips** and then press the **Y** key.

| OptionalPrompts |    |
|-----------------|----|
| Job#            | No |
| Station#        | No |
| Food/Beverage   | No |
| Tax             | No |
| Tips            | No |

The Tips prompt changes to yes, click the track wheel.

| OptionalPrompts |     |
|-----------------|-----|
| Job#            | No  |
| Station#        | No  |
| Food/Beverage   | No  |
| Tax             | No  |
| Tips            | Yes |

You will then be prompted to Save or Cancel the change. Highlight **Save** and then click the track wheel. This option is now enabled.

| OptionalPrc | Hide Menu       |
|-------------|-----------------|
| Job#        | Change Industry |
| Station#    | Save            |
| Food/Bever  | Cancel          |
| Tax         |                 |
| Tips        | Yes             |

There are two available options with this prompt. They are tip amount known and tip amount unknown. Please see Types of Transactions page 21 and 26 for details.

#### **Optional Prompts for Taxi, Limousine, Delivery and Towing**

The optional prompts menu is where you would enable, disable and change the text for the desired options.

| OptionalPrompts | ¥¥. | OptionalPrompts | *   |
|-----------------|-----|-----------------|-----|
| Hook-up         | No  | Time On         | No  |
| Truck#          | No  | Time Off        | No  |
| Operator#       | No  | Tolls           | No  |
| Ticket#         | No  | Extras          | No  |
| Trip Miles      | No  | Tips            | Yes |

The available optional text for Hook-up is: This option cannot be changed. This option can only be enabled. When enabled this option will prompt you to enter the hook-up amount when processing a transaction. **This optional prompt is only available for towing.** 

The available optional text for **Truck#** is: Truck#, Cab#, Sedan#, Van#, Truck#, Bike#, Trailer#, Table#, Station# and Register#. When enabled this option will allow you to track transactions for each ID assigned to your employees. Entering a predefined number that will automatically populate the field or manually entering it when prompted can.

The available optional text for **Operator#** is: Operator#, Clerk#, Driver#, Employee# and Vendor#. When enabled this option will allow you to track transactions for each ID assigned to your employees. Entering a predefined number that will automatically populate the field or manually entering it when prompted can do this.

The available optional text for **Ticket #** is: Ticket#, Job#, Order# and Invoice#. When enabled this option will allow you to assign a number of your choice for each transaction.

The available optional text for **Trip Miles** is: Trip Miles and Mileage. When enabled this option will prompt you to enter the mileage for the trip when processing a transaction.

The available optional text for **Time On** is: This option cannot be changed. This option can only be enabled. When enabled this option will prompt you to enter the time on for the trip when a transaction is processed.

**Optional Prompts for Taxi, Limousine, Delivery and Towing Continued.** 

The available optional text for **Time Off** is: This option cannot be changed. This option can only be enabled. When enabled this option will prompt you to enter the time off for the trip when a transaction is processed.

The available optional text for **Tolls** is: This option cannot be changed. This option can only be enabled. When enabled this option will prompt you to enter the amount of tolls to be added to the transaction.

The available optional text for **Extras** is: This option cannot be changed. This option can only be enabled. When enabled this option will prompt you to enter any extra charges that need to be included in the transaction.

The available optional text for **Tips** is: This option cannot be changed. This option can only be enabled. When enabled this option will allow you to add a tip amount to the total transaction.

Note: Depending on the configuration of your pager, the optional text referenced as the default could differ. However, all options remain the same.

### **Enabling Hook-Up for Taxi, Limousine, Delivery and Towing**

From the optional prompts menu highlight **Hook-up** and then press the **Y** key.

| 0               |        |
|-----------------|--------|
| OptionalPrompts | ¥      |
| Industry Type   | Towing |
| Hook-up         | No     |
| Truck#          | No     |
| Operator#       | No     |
| Ticket#         | No     |

The optional prompt will turn to Yes. Click the track wheel to continue.

| OptionalPrompts | <b>AT</b> |
|-----------------|-----------|
| Hook-up         | Yes       |
| Truck#          | No        |
| Operator#       | No        |
| Ticket#         | No        |
| Trip Miles      | No        |

You will then be prompted to Save or Cancel the change. Highlight **Save** and then click the track wheel. This option is now enabled.

| OptionalPrc | Hide Menu       |
|-------------|-----------------|
| Hook-up     | Change Industry |
| Truck#      | Save            |
| Operator#   | Cancel          |
| Ticket#     | 110             |
| Trip Miles  | No              |

With this option enabled the following changes occur when processing a transaction.

You will be prompted to enter the hook-up cost when processing a transaction. Upon entering the information, click the track wheel to continue.

| Sale                   | Hide Menu |
|------------------------|-----------|
| 2 Hook-up<br>3 \$ 8.00 | -         |
|                        |           |

The hook up amount entered will be displayed when processing a transaction.

| Please swipe card    |  |
|----------------------|--|
| Acct.#:              |  |
| Hook-up: 8.00        |  |
| Grand Total: \$ 8.00 |  |
| Grand Total: \$ 8.00 |  |

### **Enabling Truck# for Taxi, Limousine, Delivery and Towing**

From the optional prompts menu highlight Truck# and then press the Y key.

| OptionalPrompts | Ŧ         |
|-----------------|-----------|
| Industry Type   | Limousine |
| Truck#          | No        |
| Employee#       | No        |
| Job#            | No        |
| Trip Miles      | No        |

From the truck# menu click the track wheel.

| Truck# |
|--------|
|        |
|        |
|        |
|        |

Highlight Change Text and then click the track wheel.

| Truck#                          | Hide Menu                            |
|---------------------------------|--------------------------------------|
| Choose Text<br>Truck <b>#</b> = | <u>Change Text</u><br>Save<br>Cancel |
|                                 |                                      |

From the change text menu, using the track wheel scroll through the available options. When the one you want is highlighted, click the track wheel

| Truck#       | Hide Menu |
|--------------|-----------|
| Cterror Text | Van#      |
|              | L1_       |

The text has now been changed from truck# to van#.

| Truck#      |      |
|-------------|------|
| Choose Text | Van# |
| Van#        |      |
|             |      |
|             |      |

From the truck# menu, you have the option to leave the van# text field blank which will prompt you to enter the van# when completing a transaction.

| Truck#      |      |
|-------------|------|
| Choose Text | Van# |
| Van#        |      |
| -           |      |
|             |      |
|             |      |
|             |      |

Enabling Truck# for Taxi, Limousine, Delivery and Towing Continued

Or you can highlight the van# text field and enter a van number of your choice which will automatically populate the van number field when completing a transaction. Upon completion of this portion click the tack wheel.

| Van# |
|------|
|      |
|      |
|      |
|      |
|      |

You will then be prompted to Save or Cancel the change. Highlight **Save** and then click the track wheel.

| Truck#                  | Hide Menu   |
|-------------------------|-------------|
| Choose Text<br>Van# 124 | Change Te×t |
|                         | Cancel      |
|                         |             |

From the optional prompts menu click the track wheel.

| OptionalPrompts | Ŧ         |
|-----------------|-----------|
| Industry Type   | Limousine |
| Van#            | Yes       |
| Employee#       | No        |
| Job#            | No        |
| Trip Miles      | No        |

You will then be prompted to Save or Cancel the change. Highlight **Save** and then click the track wheel. The van# option is now enabled.

| OptionalPrc        | Hide Menu       |
|--------------------|-----------------|
| Industry T         | Change Industry |
| Van#               | Save            |
| Employee#          | Cancel          |
| JOD#<br>Tuin Miler |                 |
| Trip mites         | NO              |

With this option enabled and the text field blank the following changes will occur when processing a transaction:

You will be prompted to enter the station# when processing a transaction. Upon entering the information click the track wheel to continue.

| Sale            | Hide | Menu |
|-----------------|------|------|
| 2 Van#<br>3 123 | lou  | -    |
|                 |      |      |

Enabling Truck# for Taxi, Limousine, Delivery and Towing Continued

The van# you entered will be displayed when processing a transaction.

Please swipe card... Acct.#: ■ Exp Date: Van#: 123 Amount Of Sale: \$ 0.10 Grand Total: \$ 0.10

When processing a transaction with a pre defined van#, the van# being displayed when processing a transaction is the only change that will occur.

| Please swipe card       |
|-------------------------|
| Acct.#:                 |
| E×p Date:               |
| Van <b>#:</b> 124       |
| Amount Of Sale: \$ 0.10 |
| Grand Total: \$ 0.10    |

### **Enabling Operator# for Taxi, Limousine, Delivery and Towing**

From the optional prompts menu highlight **Operator#** and then press the **Y** key.

| OptionalPrompts | <b>★</b>  |
|-----------------|-----------|
| Industry Type   | Limousine |
| Van#            | No        |
| Operator#       | No        |
| Job#            | No        |
| Trip Miles      | No        |

From the operator# menu click the track wheel.

| erator# |
|---------|
|         |
|         |
|         |
|         |

Highlight Change Text and then click the track wheel.

| Operator#                  | Hide Menu                                  |
|----------------------------|--------------------------------------------|
| Choose Text<br>Operator# = | <mark>Change Text</mark><br>Save<br>Cancel |
|                            |                                            |

From the change text menu, using the track wheel scroll through the available options. When the one you want is highlighted, click the track wheel.

| Operator#                   | Hide Menu |
|-----------------------------|-----------|
| C <u>C</u><br>nlChoose Text | -         |
| •                           | Employee# |
|                             |           |

The text has now been changed from operator# to employee#.

| Operator#   |           |
|-------------|-----------|
| Choose Text | Employee# |
| Employee#   |           |
|             |           |
|             |           |

From the operator# menu, you have the option to leave the employee# text field blank which will prompt you to enter the employee# when completing a transaction.

| Operator#           |           |
|---------------------|-----------|
| Choose Tex <u>t</u> | Employee# |
| Employee#           |           |
|                     |           |
|                     |           |
|                     |           |

Enabling Operator# for Taxi, Limousine, Delivery and Towing Continued

Or you can highlight the employee# text field and enter the employee number of your choice which will automatically populate the employee number field when completing a transaction. Upon completion of this portion click the tack wheel.

| Operator#                    | 1         |
|------------------------------|-----------|
| Choose Text<br>Employee# 124 | Employee# |

You will then be prompted to Save or Cancel the change. Highlight **Save** and then click the track wheel.

| bange Text |
|------------|
| mange rem  |
| )ave       |
| ancel      |
|            |
|            |

From the optional prompts menu click the track wheel.

| OptionalPrompts | Ŧ         |
|-----------------|-----------|
| Industry Type   | Limousine |
| Van#            | No        |
| Employee#       | Yes       |
| Job#            | No        |
| Trip Miles      | No        |

You will then be prompted to Save or Cancel the change. Highlight **Save** and then click the track wheel. This option is now enabled.

| OptionalPrc       | Hide Menu       |
|-------------------|-----------------|
| Industry T        | Change Industry |
| Van#              | Save            |
| Employee#<br>Job# | Cancel          |
| Trip Miles        | No              |

With this option enabled and the text field blank the following changes will occur when processing a transaction:

You will be prompted to enter the employee# when processing a transaction. Upon entering the information click the track wheel to continue.

| Sale               | Hide Menu |
|--------------------|-----------|
| 2 Employee#<br>3 ∎ | -         |
| -                  |           |

Enabling Operator# for Taxi, Limousine, Delivery and Towing Continued

The employee# you entered will be displayed when processing a transaction.

| Please swipe card       |
|-------------------------|
| Acct.#:                 |
| Exp Date:               |
| Employee <b>#:</b> 123  |
| Amount Of Sale: \$ 0.10 |
| Grand Total: \$ 0.10    |
|                         |

When processing a transaction with a pre defined employee#, the employee# being displayed when processing a transaction is the only change that will occur.

| Please swipe card       |  |
|-------------------------|--|
| Acct.#:                 |  |
| Exp Date:               |  |
| Employee <b>#:</b> 124  |  |
| Amount Of Sale: \$ 0.10 |  |
| Grand Total: \$ 0.10    |  |

### **Enabling Ticket # for Taxi, Limousine, Delivery and Towing**

From the optional prompts menu highlight Ticket# and then press the Y key.

| OptionalPrompts | <b>★</b>  |
|-----------------|-----------|
| Industry Type   | Limousine |
| Truck#          | No        |
| Operator#       | No        |
| Ticket#         | No        |
| Trip Miles      | No        |

From the ticket# menu, click the track wheel.

| Ticket#     |         |
|-------------|---------|
| Choose Te×t | Ticket# |
|             |         |
|             |         |
|             |         |
|             |         |

Highlight Change Text and then click the track wheel.

| Ticket#     | Hide Menu   |
|-------------|-------------|
| Choose Text | Change Text |
|             | Save        |
|             | Cancel      |
|             |             |

From the change text menu, using the track wheel scroll through the available options. When the one you want is highlighted, click the track wheel.

| Ticket#     | Hide Menu |
|-------------|-----------|
| Choose Text | Job#      |
|             |           |

The text has now been changed from ticket# to job#. Click the track wheel.

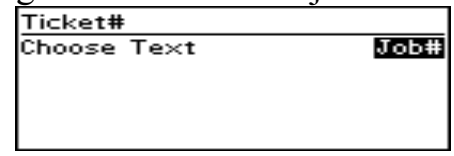

You will then be prompted to Save or Cancel the change. Highlight **Save** and then click the track wheel.

| Change Te×t |
|-------------|
| Save        |
| Cancel      |
|             |
|             |

Enabling Ticket # for Taxi, Limousine, Delivery and Towing Continued

From the optional prompts menu click the track wheel.

| OptionalPrompts | Ŧ         |
|-----------------|-----------|
| Industry Type   | Limousine |
| Truck#          | No        |
| Operator#       | No        |
| Job#            | Yes       |
| Trip Miles      | No        |

You will then be prompted to Save or Cancel the change. Highlight **Save** and then click the track wheel. This option is now enabled.

| OptionalPrc        | Hide Menu       |
|--------------------|-----------------|
| Industry T         | Change Industry |
| Truck#             | Save            |
| Operator#          | Cancel          |
| JOD#<br>Twin Miles | No              |
| Tub unes           | 110             |

With this option enabled the following changes occur when processing a transaction.

You will be prompted to enter the job# when processing a transaction. Upon entering the information click the track wheel to continue.

| Sale  | Hide Menu |
|-------|-----------|
| 0     | lor       |
|       |           |
| 3 124 |           |

The job# you entered will be displayed when processing a transaction.

### **Enabling Trip Miles for Taxi, Limousine, Delivery and Towing**

From the optional prompts menu highlight **Trip Miles** and then press the **Y** key.

| OptionalPrompts | Ŧ         |
|-----------------|-----------|
| Industry Type   | Limousine |
| Truck#          | No        |
| Operator#       | No        |
| Job#            | No        |
| Trip Miles      | No        |

From the trip miles menu, click the track wheel.

| Trip Miles  |            |
|-------------|------------|
| Choose Te×t | Trip Miles |
|             |            |
|             |            |
|             |            |

Highlight Change Text and then click the track wheel.

| Trip Miles  | Hide Menu   |
|-------------|-------------|
| Choose Text | Change Text |
|             | Save        |
|             | Cancel      |
|             |             |

From the change text menu, using the track wheel scroll through the available options. When the one you want is highlighted, click the track wheel.

| Trip Miles  | Hide Menu |
|-------------|-----------|
| Choose Text | -         |
|             | Mileage   |
|             |           |

The text has now been changed from trip miles to mileage. Click the track wheel.

| Trip Miles  |         |
|-------------|---------|
| Choose Text | Mileage |
|             |         |
|             |         |
|             |         |
|             |         |

You will then be prompted to Save or Cancel the change. Highlight **Save** and then click the track wheel.

| Trip Miles  | Hide Menu   |
|-------------|-------------|
| Choose Text | Change Te×t |
|             | Save        |
|             | Cancel      |
|             |             |

Enabling Trip Miles for Taxi, Limousine, Delivery and Towing Continued

From the optional prompts menu click the track wheel.

| OptionalPrompts | Ŧ         |
|-----------------|-----------|
| Industry Type   | Limousine |
| Truck#          | No        |
| Operator#       | No        |
| Job#            | No        |
| Mileage         | Yes       |

You will then be prompted to Save or Cancel the change. Highlight **Save** and then click the track wheel. This option is now enabled.

| <u> </u>    |                 |
|-------------|-----------------|
| OptionalPro | Hide Menu       |
| Industry T  | Change Industry |
| Truck#      | Save            |
| Uperator#   | Cancel          |
| JOD#        |                 |
| Mileage     | Yes             |

With this option enabled the following changes occur when processing a transaction.

You will be prompted to enter the mileage when processing a transaction. Upon entering the information you will click the track wheel to proceed.

| Sale                | Hide Menu |
|---------------------|-----------|
| 2 Mileage<br>3 0.00 |           |
| 3 0.00              | F         |

The mileage you entered will be displayed when processing a transaction.

| Please swipe card                        |
|------------------------------------------|
| Acct.#:                                  |
| Exp Date:                                |
| Mileage: 12.22<br>Amount Of Sale: © 0.10 |
| Grand Total: \$ 0.10                     |

#### **Enabling Time On for Taxi, Limousine, Delivery and Towing**

From the optional prompts menu highlight **Time On** and then press the **Y** key.

| OptionalPrompts | ¥.¥ |
|-----------------|-----|
| Operator#       | No  |
| Job#            | No  |
| Mileage         | No  |
| Time Ön         | No  |
| Time Off        | No  |

The time on line will change to Yes. Click the track wheel to continue.

| OptionalPrompts | <b>≜</b> ₹ |
|-----------------|------------|
| Operator#       | No         |
| Job#            | No         |
| Mileage         | No         |
| Time Ön         | Yes        |
| Time Off        | No         |

You will then be prompted to Save or Cancel the change. Highlight **Save** and then click the track wheel. This option is now enabled.

| OptionalPrc | Hide Menu       |
|-------------|-----------------|
| Operator#   | Change Industry |
| Job#        | Save            |
| Mileage     | Cancel          |
| Time On     | 163             |
| Time Off    | No              |

With this option enabled the following changes occur when processing a transaction.

You will be prompted to enter time on when processing a transaction. Upon entering the information click the track wheel to continue.

| Sale               | Hide Menu |
|--------------------|-----------|
| 2 Time 0<br>3 2:00 | n         |
|                    |           |

Time is entered in the 24-hour format.

The time on you entered will be displayed when processing a transaction.

| Please swipe card       |  |
|-------------------------|--|
| Acct.#:                 |  |
| E×p Date:               |  |
| Time On: 2:00           |  |
| Amount Of Sale: \$ 0.10 |  |
| Grand Total: \$ 0.10    |  |

### **Enabling Time Off for Taxi, Limousine, Delivery and Towing**

From the optional prompts menu highlight **Time Off** and then press the **Y** key.

| OptionalPrompts | •  |
|-----------------|----|
| Time On         | No |
| Time Off        | No |
| Tolls           | No |
| Extras          | No |
| Tips            | No |

The time off line will change to **Yes**. Click the track wheel to continue.

| OptionalPrompts |     |
|-----------------|-----|
| Time On         | No  |
| Time Off        | Yes |
| Tolls           | No  |
| Extras          | No  |
| Tips            | No  |

You will then be prompted to Save or Cancel the change. Highlight **Save** and then click the track wheel. This option is now enabled.

| OptionalPrc | Hide Menu       |
|-------------|-----------------|
| Time On     | Change Industry |
| Time Off    | Save            |
| Tolls       | Cancel          |
| Extras      |                 |
| Tips        | No              |

With this option enabled the following changes occur when processing a transaction.

You will be prompted to enter time off when processing a transaction. Upon entering the information click the track wheel to continue.

| Sale                 | Hide Menu |
|----------------------|-----------|
| 2 Time Off<br>3 3:00 | -         |
|                      |           |

Time is entered in the 24-hour format.

The time off you entered will be displayed when processing a transaction.

| Please swipe card       |
|-------------------------|
| Acct.#:                 |
| E×p Date:               |
| Time Off: 3:00          |
| Amount Of Sale: \$ 0.25 |
| Grand Total: \$ 0.25    |

### **Enabling Tolls for Taxi, Limousine, Delivery and Towing**

From the optional prompts menu highlight **Tolls** and then press the **Y** key.

| OptionalPrompts | ٨  |
|-----------------|----|
| Time On         | No |
| Time Off        | No |
| Tolls           | No |
| Extras          | No |
| Tips            | No |

The tolls line will change to Yes. Click the track wheel to continue.

| OptionalPrompts |     |
|-----------------|-----|
| Time On         | No  |
| Time Off        | No  |
| Tolls           | Yes |
| Extras          | No  |
| Tips            | No  |

You will then be prompted to Save or Cancel the change. Highlight **Save** and then click the track wheel. This option is now enabled.

| OptionalPro | Hide Menu       |
|-------------|-----------------|
| Time On     | Change Industry |
| Time Off    | Save            |
| Tolls       | Cancel          |
| Extras      | - no            |
| Tips        | No              |

With this option enabled the following changes occur when processing a transaction.

You will be prompted to enter the tolls amount when processing a transaction. Upon entering the information, click the track wheel to continue.

| Sale                | Hide Menu |
|---------------------|-----------|
| 1 Ouling<br>2 Tolls |           |
| 3 \$ 2.00           | F         |
|                     |           |

The tolls amount you entered will be displayed when processing a transaction.

| Please swipe card       |
|-------------------------|
| Acct.#:                 |
| E×p Date:               |
| Amount Of Sale: \$ 0.10 |
| Tolls: \$ 2.00          |
| Grand Total: \$ 2.10    |

#### **Enabling Extras for Taxi, Limousine, Delivery and Towing**

From the optional prompts menu highlight Extras and then press the Y key.

| OptionalPrompts |    |
|-----------------|----|
| Time On         | No |
| Time Off        | No |
| Tolls           | No |
| Extras          | No |
| Tips            | No |

The extras line will change to Yes. Click the track wheel to continue.

| OptionalPrompts |     |
|-----------------|-----|
| Time On         | No  |
| Time Off        | No  |
| Tolls           | No  |
| Extras          | Yes |
| Tips            | No  |

You will then be prompted to Save or Cancel the change. Highlight **Save** and then click the track wheel. This option is now enabled.

| OptionalPro | Hide Menu       |
|-------------|-----------------|
| Time On     | Change Industry |
| Time Off    | Save            |
| Tolls       | Cancel          |
| Extras      | 165             |
| Tips        | No              |

With this option enabled the following changes occur when processing a transaction.

You will be prompted to enter the extras amount when processing a transaction. Upon entering the information, click the track wheel to continue.

The extras amount you entered will be displayed when processing a transaction.

| Please swipe card       |
|-------------------------|
| Acct.#:                 |
| Exp Date:               |
| Amount Of Sale: \$ 0.10 |
| Extras: \$ 0.10         |
| Grand Total: \$ 0.20    |

## **Enabling Tips for Taxi, Limousine, Delivery and Towing**

From the optional prompts menu highlight **Tips** and then press the **Y** key.

| OptionalPrompts | *  |
|-----------------|----|
| Time On         | No |
| Time Off        | No |
| Tolls           | No |
| Extras          | No |
| Tips            | No |

The Tips prompt changes to yes, click the track wheel.

| <i>j•s,•m•m•m•m•m•m•m•m•m•m•</i> |     |
|----------------------------------|-----|
| OptionalPrompts                  |     |
| Time On                          | No  |
| Time Off                         | No  |
| Tolls                            | No  |
| Extras                           | No  |
| Tips                             | Yes |

You will then be prompted to Save or Cancel the change. Highlight **Save** and then click the track wheel. This option is now enabled.

| OptionalPrc | Hide Menu       |
|-------------|-----------------|
| Time On     | Change Industry |
| Time Off    | Save            |
| Tolls       | Cancel          |
| Extras      | 100             |
| Tips        | Yes             |

There are two available options with this prompt. They are tip amount known and tip amount unknown.

#### **Printer Setup**

Highlight the CHARGE ANYwhere icon and then click the track wheel.

| 1:30 PM                       | اند. 1 |
|-------------------------------|--------|
| MON, NOU 19                   | ۲۱     |
| ▼画 奂 ♈ 丞 थ<br>CHARGE ANYWHERE | L      |

**CHARGE ANYwhere Icon** 

From the menu options highlight **Setup** and then click the track wheel. From the next menu highlight **Ok** and then click the track wheel.

| Menu Options 🗙 🛛 🔻        |
|---------------------------|
| Quick Sale Swipe Card Now |
| Transactions              |
| Reports                   |
| Setup                     |
| Security                  |

From the setup menu highlight **Printer Setup** and then click the track wheel. From the next menu highlight **Ok** and then click the track wheel.

| Setup            |
|------------------|
| Industry Type    |
| Optional Prompts |
| Printer Setup    |
| Receipt Header   |
|                  |

From the printer setup menu highlight the printer that you are working with and then click the trackwheel. From the menu select **Properties** and then click the trackwheel.

| Printer Setup | Hide Menu            |
|---------------|----------------------|
| Standard      | Save                 |
| Pulsar        | Properties<br>Cancel |
|               |                      |

This will display the properties for the printer selected.

|                   | 1             |                     |            |
|-------------------|---------------|---------------------|------------|
| Standard Printer  | Propertie 🔻   | Standard Printer Pi | ropertie 🛓 |
| BaudRate:         | 600           | Parity:             | None       |
| DataBits <b>:</b> | 8             | StopBits:           | 1          |
| Parity:           | None          | FlowControl:        | None       |
| StopBits:         | . 1           | Chars/Line:         | 24         |
| FlowControl:      | None          | Wakeup Delay:       | 2          |
|                   | Standard Prir | ter Properties      |            |

**Standard Printer Properties** 

| Pulsar Printer Pro | perties 🛛 🔻 | Pulsar Printer Pr | operties 🛓 |
|--------------------|-------------|-------------------|------------|
| BaudRate:          | 2400        | Parity:           | 0dd        |
| DataBits:          | 7           | StopBits:         | 1          |
| Parity:            | 0dd         | FlowControl:      | None       |
| StopBits:          | . 1         | Chars/Line:       | 16         |
| FlowControl:       | None        | Wakeup Delay:     | 0          |

**Pulsar Impact Printer Properties** 

Comstar Interactive Corp. Service Users Guide 2001 Comstar Interactive Corp. All Rights Reserved Printer Setup Continued

You can adjust each setting by highlighting it and then pressing the space bar until the desired setting is displayed. After all changes are completed, click the trackwheel. From the next menu select **Save** and then click the trackwheel.

| Standard Printer | Hide Menu |
|------------------|-----------|
| BaudRate:        | Save      |
| DataBits:        | Cancel    |
| Parity:          | none      |
| StopBits:        | 1         |
| FlowControl:     | None      |

Select the printer that you are using with the device by highlighting it in the Printer Setup menu. Press the trackwheel and from the menu highlight **Save** and then click the trackwheel. Printer setup is now complete.

| Printer Setup | Hide Menu  |
|---------------|------------|
| Standard      | Save       |
| Pulsar        | Properties |
|               | Cancel     |
|               |            |
|               |            |

# **<u>Receipt Header</u>**

Highlight the CHARGE ANYwhere icon and then click the track wheel.

| 1:30 PM                    | û11 |
|----------------------------|-----|
| MON, NOU 19                | ∀11 |
| ▼ᡂ象份≥28<br>CHARGE ANYWHERE | Ļ   |

#### CHARGE ANYwhere Icon

From the menu options highlight **Setup** and then click the track wheel. From the next menu highlight **Ok** and then click the track wheel.

| Menu Options ×            | Ŧ |
|---------------------------|---|
| Quick Sale Swipe Card Now | _ |
| I ransactions<br>Percents |   |
| Setup                     |   |
| Security                  | _ |

From the setup menu highlight **Receipt Header** and then click the track wheel. From the next menu highlight **Ok** and then click the track wheel.

| - |                  |
|---|------------------|
|   | Setup            |
|   | Industry Type    |
|   | Optional Prompts |
|   | Printer Setup    |
|   | Receipt Header   |
|   |                  |
|   |                  |

From the receipt info screen you are able to view what the receipt will look like. This is changed wirelessly by contacting Comstar Interactive Corp. customer support.

| Receipt Info |  |  |
|--------------|--|--|
|              |  |  |
|              |  |  |
|              |  |  |
|              |  |  |